# Business - CA LLC Entity \$800 Minimum Annual Tax Payment (Form 3522)

## Important

The LLC tax is \$800 a year after the first year and is required even if the business has no income or profit.

Please ensure you print the last page of the completed form or the payment confirmation page and upload it to your shared folder. Emailed confirmations do not always contain enough information.

## Search by your company entity ID number (You can skip this step and go to Step 3 if you already know it)

Go to the California Secretary of State website using this link https://bizfileonline.sos.ca.gov/search/business and type your company name in the search field provided.

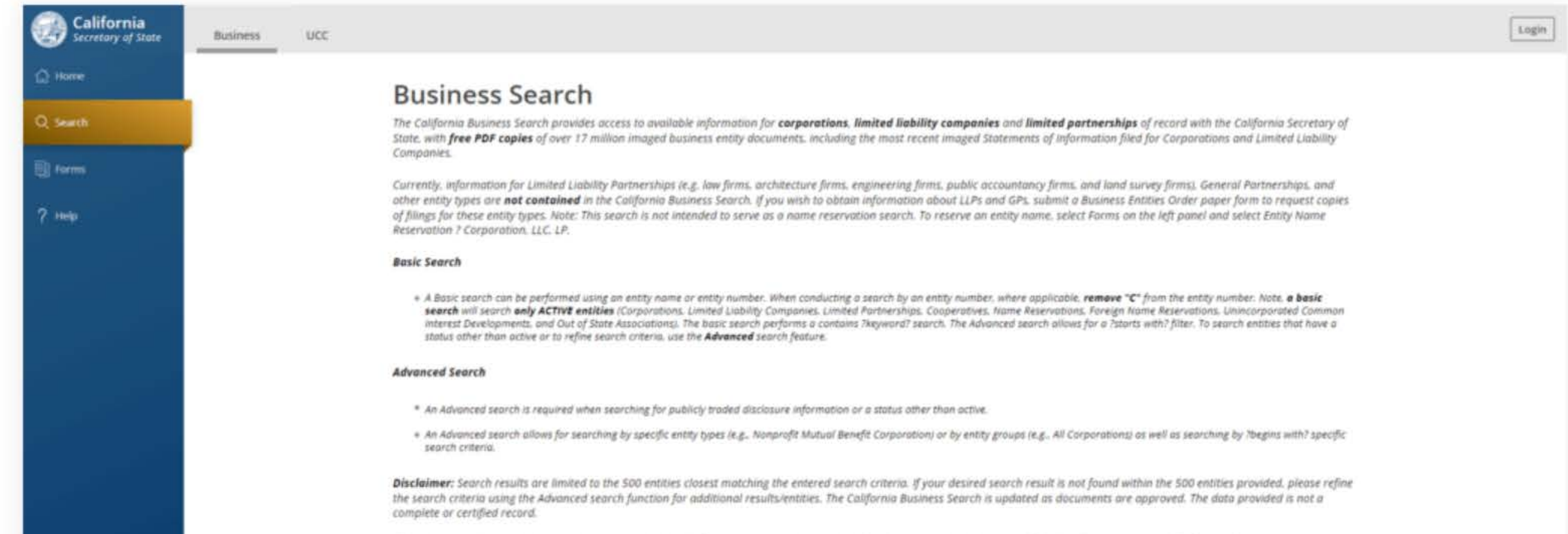

| Although every attempt has been made to ensure that the information contained in the database is accurate, the Secretary of State's office is not responsible for any loss, consequence, or<br>damage resulting directly or indirectly from reliance on the accuracy, reliability, or timeliness of the information that is provided. All such information is provided "as is." To order certified<br>copies or certificates of status, (1) locate an entity using the search; (2)select Request Certificate in the right-hand detail drawer; and (3) complete your request online. |
|----------------------------------------------------------------------------------------------------|
| Search by name or file number                                                                                                    |
| Advanced ~                                                                                                    |
|                                                                                                    |
|                                                                                                    |
| © 2023 CA Secretary of State                                                                                                    |

to ensure that the information contained in the database is accurate, the Secretary of State's office is not response om reliance on the accuracy, reliability, or timeliness of the information that is provided. All such information an entity using the search; (2)select Request Certificate in the right-hand detail drawer; and (3) complete your

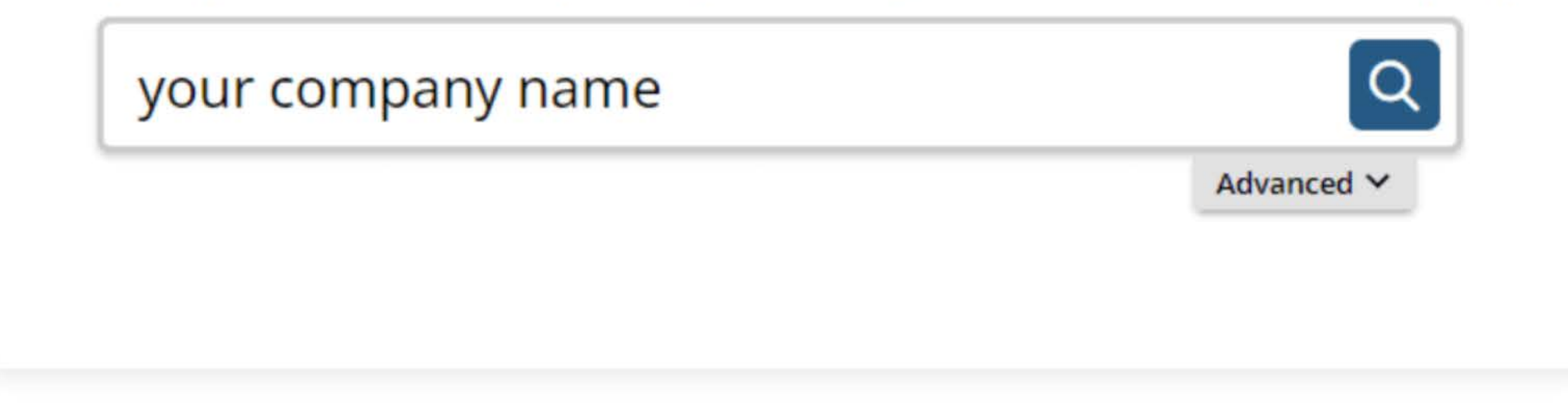

## 2. Save your company entity ID number

Save your company entity ID number. You can click on your company name in the search results to see more detailed

information about your company. The company details will show up on the right sidebar after you click the company name.

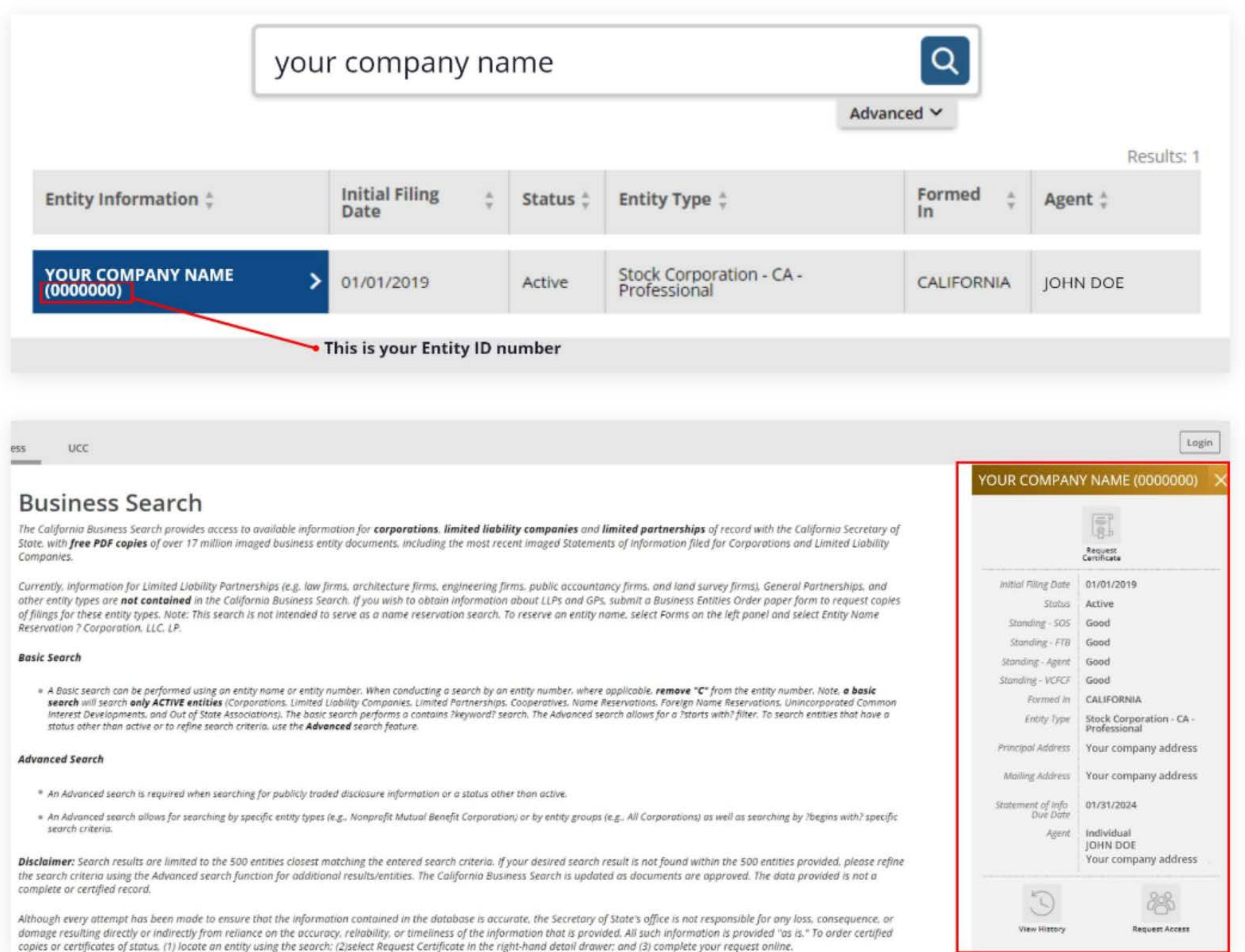

## 3. Go to the California Franchise Tax Board website

Go to https://www.ftb.ca.gov/pay/bank-account/index.asp to pay using a bank account (Web Pay). Select the "Use Web pay

Business" option.

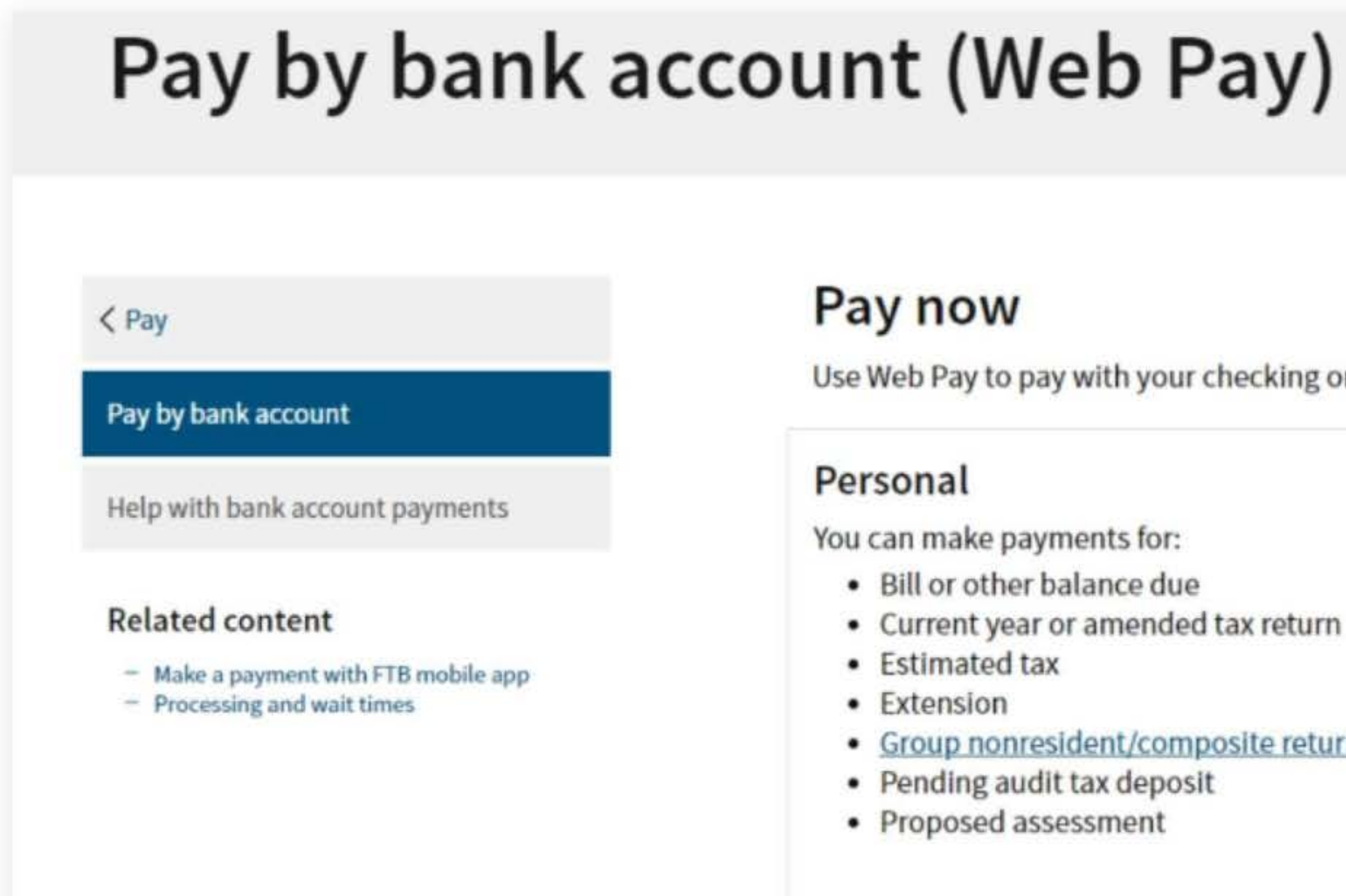

Use Web Pay to pay with your checking or savings account - for free.

Current year or amended tax return

#### Group nonresident/composite return

### Business

You can make various payments such as, but not limited to:

- Annual tax or fee
- Bill or other balance due
- Current year or amended tax return
- Estimated tax
- Extension

### Partnerships

If your entity's SOS number does not work or your entity does not have an SOS number, then your FTB Issued ID number should be used.

### Sole Proprietorships

Sole Proprietorships must use Web Pay personal.

It has come to our attention some recently registered business entities may not be able to use the FTB Web Pay application. We are diligently working to resolve the issue to ensure all business entities may use the Web Pay application. If an entity is unable to use Web Pay, FTB offers several other payment options.

Use Web Pay business

## 4. Fill out the form

Select Limited Liability Company (LLC) for the Entity Type field, enter your company's Entity ID, and then click the login button. Next, enter your contact information in the form field and click the Continue button.

| iquireo rielo                                                         |                                                            |
|-----------------------------------------------------------------------|------------------------------------------------------------|
|                                                                       | Priv                                                       |
| Select your Entity Type and enter your Entity ID below. The combinati | on must match our records in order to access this service. |
| * Entity Type                                                         |                                                            |
| Limited Liphility Commany (LLC)                                       |                                                            |
| Limited Liability Company (LLC)=                                      |                                                            |
| * Entity ID                                                           |                                                            |
| * Entity ID<br>7, 9 or 12 numbers only, no dashes                     |                                                            |

|  | 551em | <br> |
|--|-------|------|
|  |       |      |

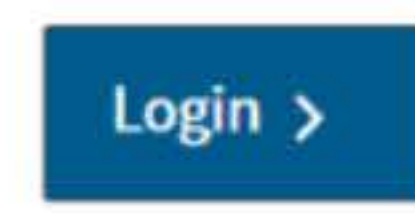

## **Entity & Contact Information**

\*= Required Field

**Privacy Policy** 

#### **Entity Information**

Entity ID:

2346547

\* Entity Name

YOUR COMPANY NAME

### **Contact Information**

\* First Name

#### Middle Intial

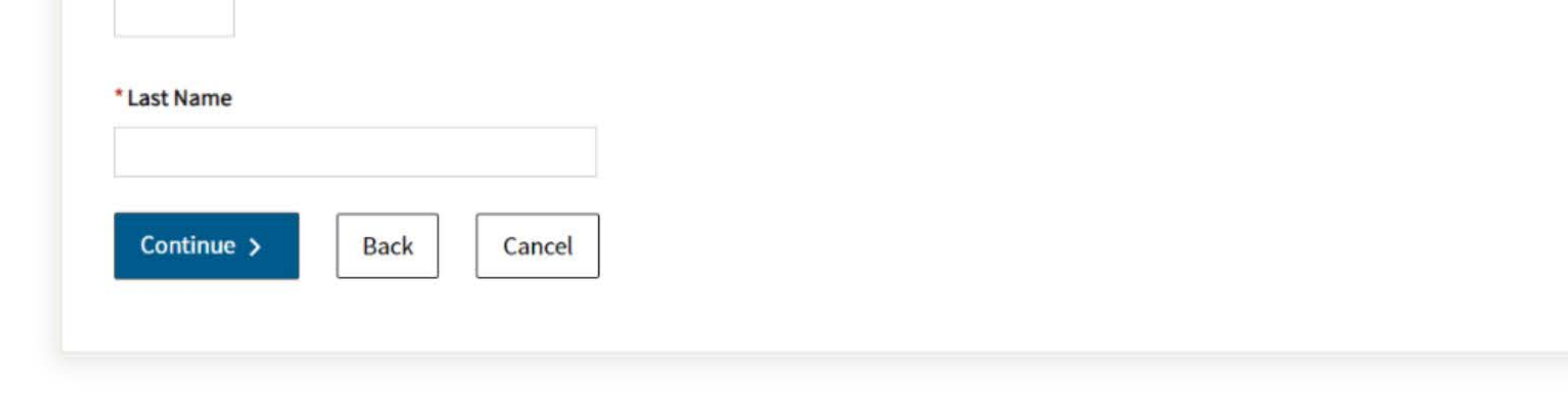

## 5. Payment Type

Select Annual Tax Payment (Form 3522) for the Payment Type.

| Limited Liabilit                       | v Company       | V                        |               |
|----------------------------------------|-----------------|--------------------------|---------------|
| * Select a payment ty                  | vpe.            |                          |               |
| <ul> <li>Annual Tax Payme</li> </ul>   | nt (Form 3522   | )                        |               |
| O Estimated Fee Pay                    | ment (Form 3    | 536)                     |               |
| O Extension / Nonco                    | nsenting Noni   | esident (NCNR) Member P  | aymer         |
| Original Return / N                    | ICNR Member     | Payment (Form 568 or 358 | 8)            |
| O Bill Payment                         |                 |                          | 20 <b>2</b> 0 |
| <ul> <li>Secretary of State</li> </ul> | (SOS) Certifica | ation Penalty Payment    |               |
| O Amended Return F                     | Payment (Forn   | 1 568)                   |               |
| O Notice of Propose                    | d Assessment    | (NPA) Payment            |               |
| O Pending Audit Tax                    | Deposit Paym    | ent (Form 3578)          |               |
| O Pass-Through Enti                    | ty Elective Tax | (Form 3893)              |               |
| Help                                   |                 |                          |               |
|                                        |                 |                          |               |
| Continue                               | Back            | Cancel                   |               |

Privacy Policy

t (Form 3537)

## 6. Fill out the rest of the form

Fill out the rest of the form to include the correct payment information and bank information.

| yment Inforn                                                         | nation                            |                               |                      |                |
|----------------------------------------------------------------------|-----------------------------------|-------------------------------|----------------------|----------------|
| quired Field                                                         |                                   |                               |                      |                |
|                                                                      |                                   |                               |                      | Privacy Policy |
|                                                                      |                                   |                               |                      |                |
| Payment Type: Annual                                                 | ſax Paymen                        | t                             |                      |                |
| Change payment type                                                  |                                   |                               |                      |                |
| * Period Beginning Date                                              |                                   |                               |                      |                |
| Fiscal year filers: enter the beg<br>Calendar year filers: enter the | inning month,<br>first day of the | day and year of taxable year. | f your taxable year. |                |
| Month                                                                |                                   | Day                           | Year                 |                |
|                                                                      |                                   |                               |                      |                |

#### \* Period Ending Date

Fiscal year filers: enter the ending month, day and year of your taxable year.

Calendar year filers: enter the last day of the taxable year.

| Month | Day | Year |
|-------|-----|------|
| +     | •   | +    |

### \* Payment Amount

|      | <br>A 10 1 | <ol> <li>Max 1</li> </ol> | ari -  |
|------|------------|---------------------------|--------|
| 0 0  | NO M       | 1 7                       | Sec. 1 |
| C. E | <br>uun    | See Le                    |        |

| 24  |
|-----|
|     |
| ~   |
| 0.5 |
|     |

### \* Payment Date

MM/DD/YYYY

Must be today's date or a future date, not to exceed 1 year.

| Continue > | Back | Cancel |
|------------|------|--------|

## **Bank Information**

\*= Required Field

### \* Routing Number

9 numbers only

#### Help

#### \* Account Number

3-17 characters max

#### Help

#### \* Re-enter Account Number

\* Account Type

○ Checking

Savings

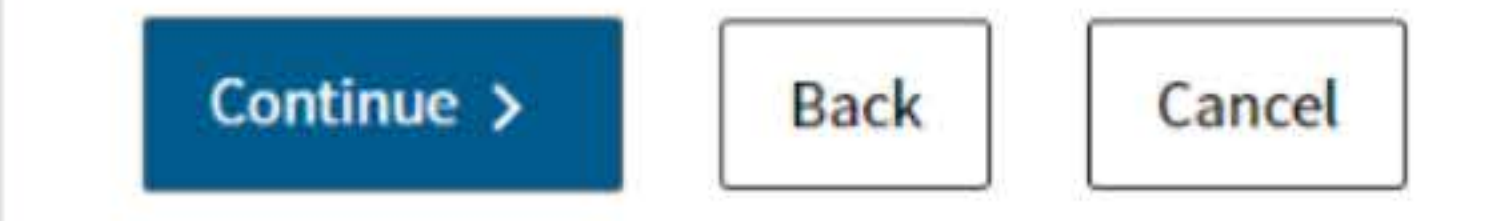

## 7. Print confirmation in PDF

Please ensure you print the last page of the completed form or the payment confirmation page and upload it to your shared folder. Emailed confirmations do not always contain enough information.

To print in PDF, right click on the confirmation page, select "Print", and "Save as PDF".

|          | Back                        | Alt                      | Left Arrow  |
|----------|-----------------------------|--------------------------|-------------|
|          | Forward                     | Alt+P                    | light Arrow |
|          | Reload                      |                          | Ctrl+R      |
|          | Save as                     |                          | Ctrl+S      |
|          | Print                       |                          | Ctrl+P      |
|          | Cast                        |                          |             |
|          | Search images with Go       | ogle                     |             |
|          | Send to your devices        |                          |             |
|          | Create QR Code for thi      | s page                   |             |
| De       | estination                  | Save as PDF              |             |
| Pa       | ges                         | Save as PDF              | •           |
| De<br>Pa | ges                         | Save as PDF All Portrait |             |
| De<br>Pa | estination<br>liges<br>yout | Save as PDF All Portrait |             |

| Print | - |   |   |   |   | 4 |  |
|-------|---|---|---|---|---|---|--|
|       | Р | r | Í | r | ٦ | t |  |